# GOOGLE CLASSROOM

für LehrerInnen

Videolinks befinden sich auf der letzten Folie!

## **Anmelden:**

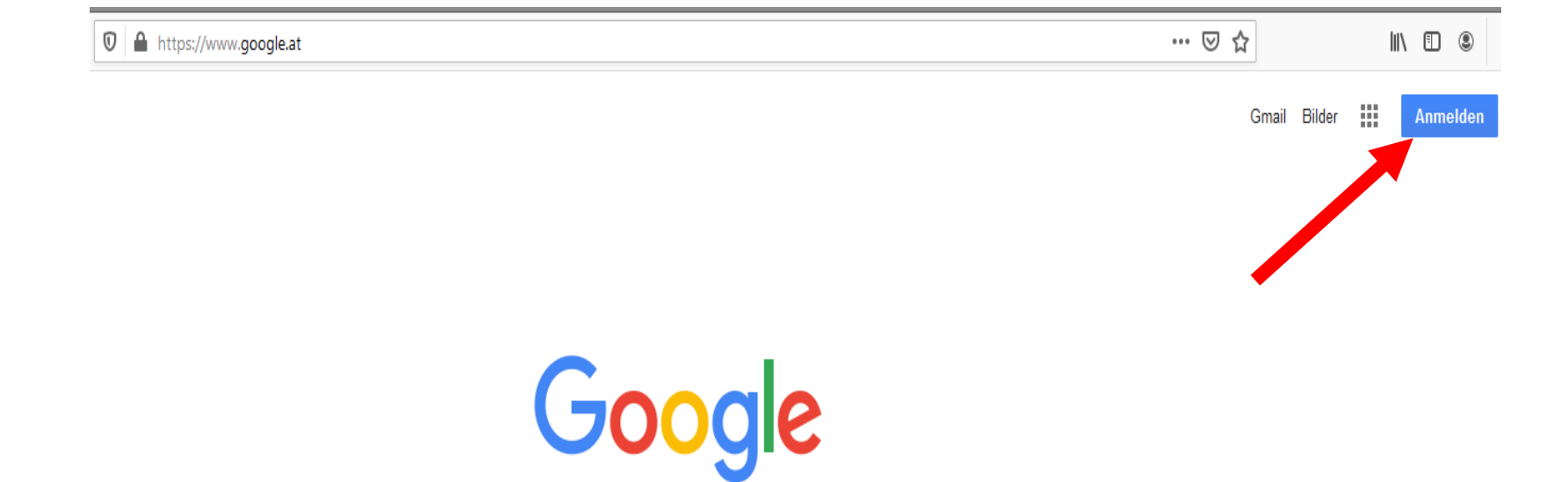

# **Erstanmeldung:**

Google

Anmeldung

Mit Google-Konto anmelden.

E-Mail oder Telefonnummer

.....@wms-lp.at

E-Mail-Adresse vergessen?

Nicht Ihr Computer? Dann können Sie für die Anmeldung ein privates Fenster öffnen. Weitere Informationen

Konto erstellen

Weiter

#### Google

Willkommen

g.kaspar@wms-lp.at ∨

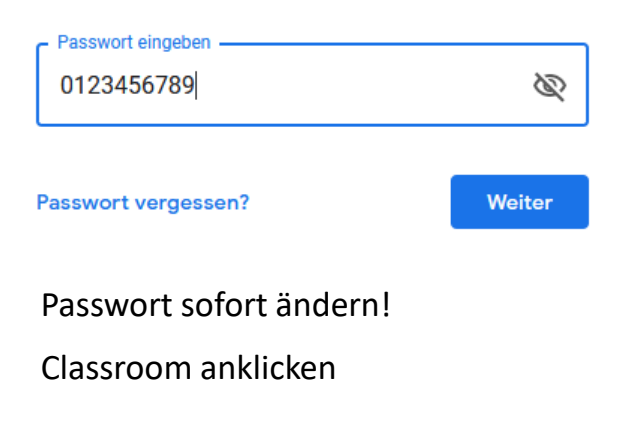

## **Classroom öffnen:**

| G Google | × +                         |            |          | - 0      | 9 |
|----------|-----------------------------|------------|----------|----------|---|
| ← → ♂ ✿  | 0 🖨 🗝 https://www.google.at | ⊍ ☆        |          | III\ 🗉   | ۲ |
|          |                             |            | Gmail Bi | Ider     | G |
|          |                             |            |          | -        | ^ |
|          |                             | G          | M        |          |   |
|          |                             | Konto      | Gmail    | Drive    |   |
|          |                             |            |          |          |   |
|          | Google                      | Classroom  | Docs     | Tabellen | 1 |
|          |                             |            | 31       |          |   |
|          | ٩                           | Präsentati | Kalender | Chat     |   |
|          |                             |            | 8        |          |   |
|          | Google Suche Auf gut Gluckt | Meet       | Kontakte |          |   |
|          | •                           |            |          |          | - |
|          |                             |            | _        |          | - |

| C | sterreich | 'n     |     |         |      |        |      |         |          |          |         |      |   |   |   |   |   |   |                      |                     |                      |
|---|-----------|--------|-----|---------|------|--------|------|---------|----------|----------|---------|------|---|---|---|---|---|---|----------------------|---------------------|----------------------|
| ۷ | /erbepro  | gramme | Unt | ernehme | en ( | ber Go | ogle | Wie fun | ktionier | t die Go | ogle Su | che? |   |   |   |   |   |   | Datenschutzerklärung | Nutzungsbedingungen | Einstellungen        |
| 4 | Q         | 0      | ٦   | 5       |      | 13     | P    | Ŗ       | -        | W        | x       | 0    | Q | 0 | ۲ | 0 | 8 | 0 |                      | 🔨 🖼 📾 🌈 🕼 DEU       | J 19:54 D 05.11.2020 |

# Neuen Kurs anlegen mit "+" :

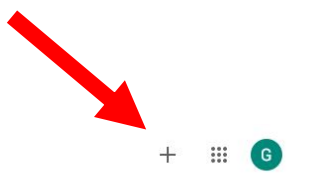

≡ Google Classroom

🖹 Ungeprüft 📋 Kalender

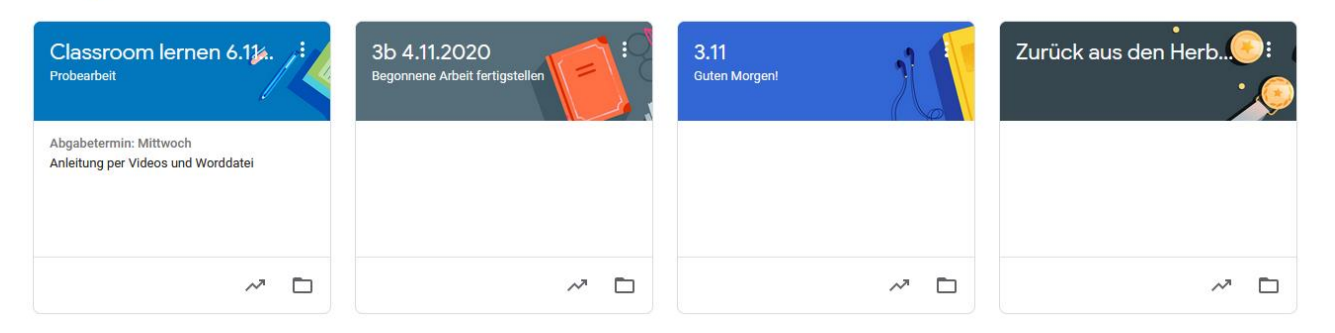

## **Kurs erstellen:**

| nen      | 6.114.                                    | 3b 4.11.2020                        | , <b>, , , ;</b> ? | 3.11      |
|----------|-------------------------------------------|-------------------------------------|--------------------|-----------|
| ŀ        | Kurs erstellen                            |                                     |                    | brg       |
| ch<br>nd | Kursname (erforderlic<br>Classroom für Le | <sup>h)</sup><br>e <b>hrerInnen</b> |                    |           |
|          | Info<br>Handout                           |                                     |                    |           |
|          | Fach                                      |                                     |                    |           |
|          | Raum                                      |                                     |                    |           |
|          |                                           |                                     | Abbrechen          | Erstellen |
| 1.       |                                           |                                     |                    |           |

#### Kursaufgaben eintragen:

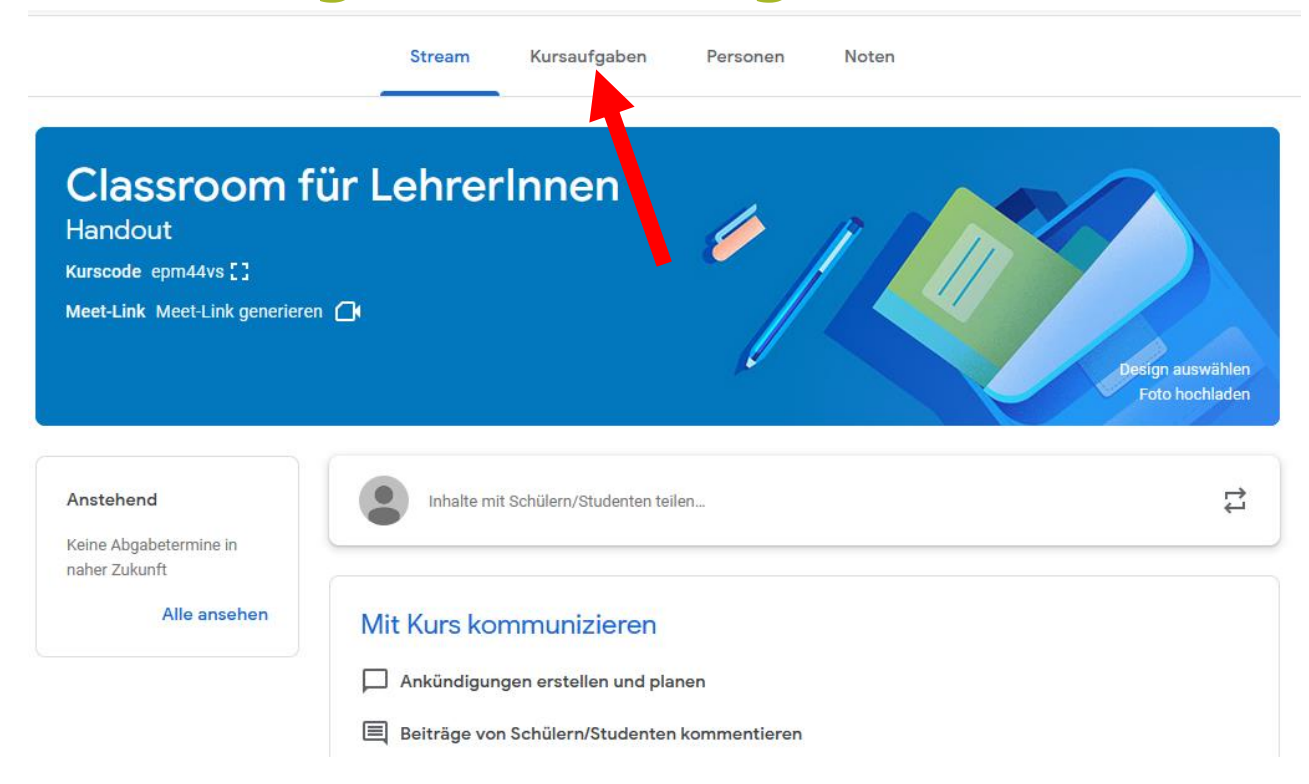

## Kursaufgaben erstellen:

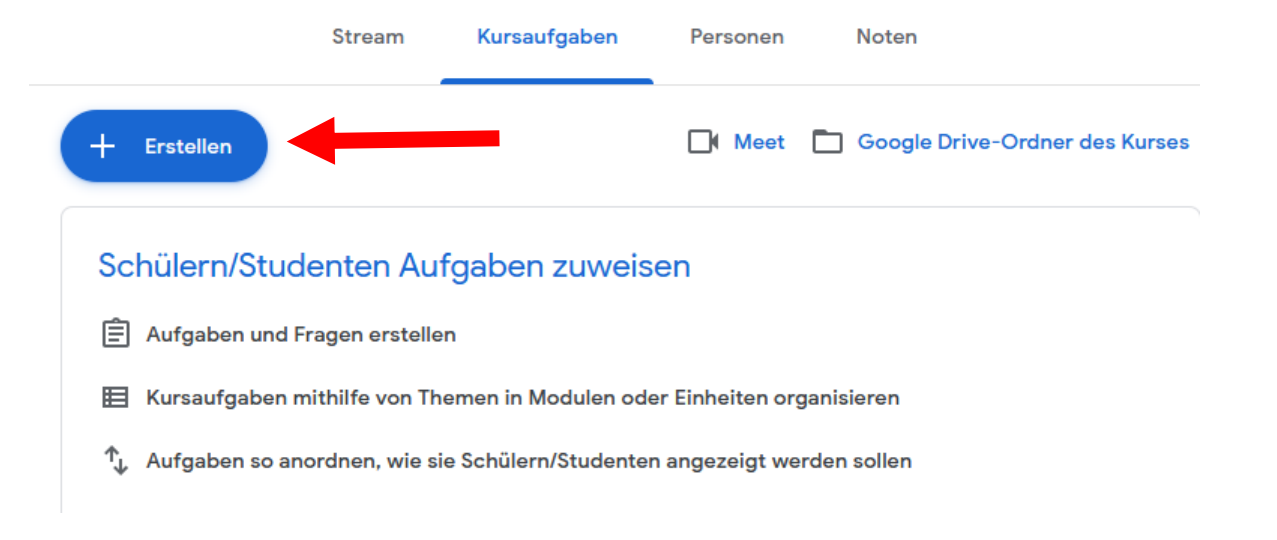

## Aufgaben erstellen:

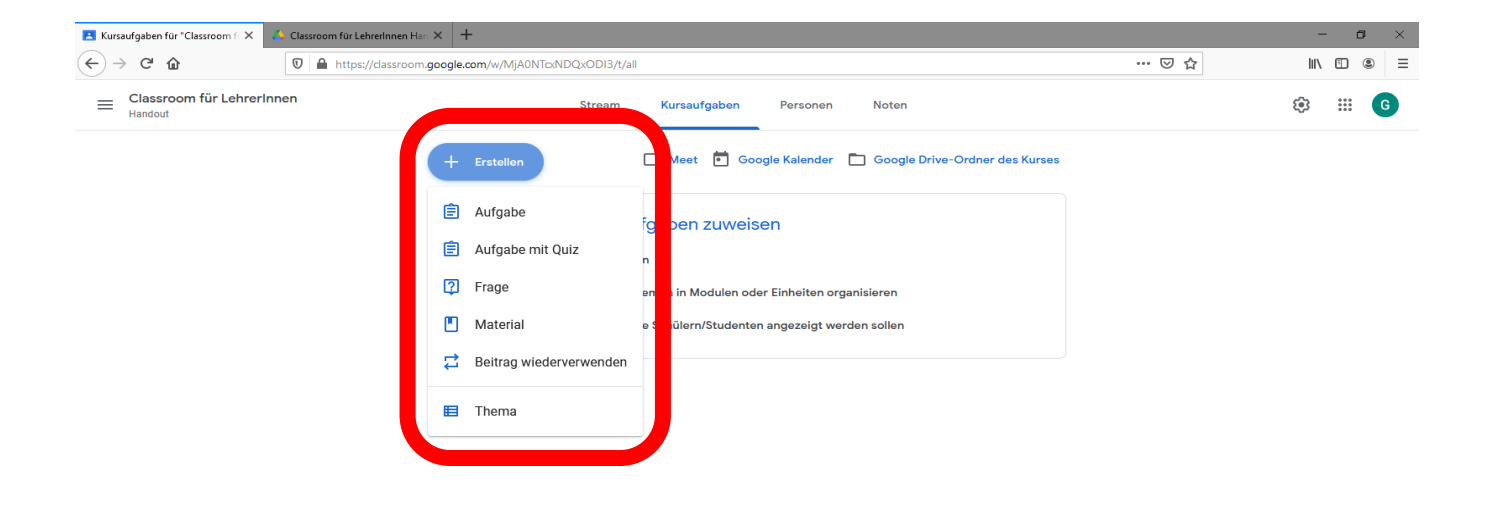

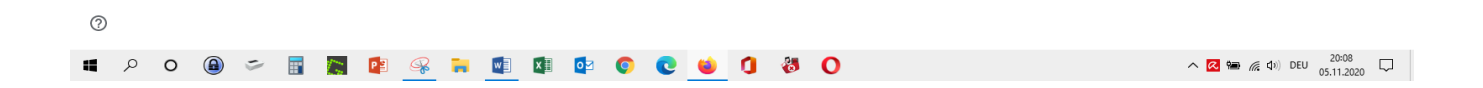

# Dateien hinzufügen, Punkte vergeben, Abgabetermin festlegen

| Kursaufgaben für "Classroom" X 4. Classroom für Lehrenhmen Him X +   | - 🛛 🗡                                                                                                    |
|----------------------------------------------------------------------|----------------------------------------------------------------------------------------------------|
| ) → C <sup>r</sup>                                                   | … ⊠ ☆ Ⅲ\ 🗈 🛎 =                                                                                                    |
| < Aufgabe                                                            | Gespeichert Erstellen 🔻                                                                                                    |
| Elassroom lemen                                                      | Für<br>Classroom f ▼ Alle Schüler/ ▼                                                                                                    |
| Anietung (optional)<br>Lies das Handout und schau dir die Videos an! | Punkte                                                                                                    |
| Hinzufügen + Erstellen                                               | Abgabetermin<br>Abgabetermin und -uhrzeit<br>06.11.2020 X<br>M D M D F S S<br>1<br>2 3 4 5 0 1<br>10 11 12 13 7 8<br>9 10 11 12 13 7 8<br>9 10 11 12 13 7 8<br>9 2 21 22<br>23 24 25 26 27 28 29<br>30 |
|                                                                      |                                                                                                    |

# Erstellen => Wird zugewiesen

| 📕 Kursa | ufgaben für "Classroom fi 🗙                 | 💪 Classroom für Lehrerinnen Harr X 🛛 🕂                                                                                                    |                                |                          |                           |                           |                             |                     | -                   | ٥              | × |
|---------|---------------------------------------------|----------------------------------------------------------------------------------------------------|--------------------------------|--------------------------|---------------------------|---------------------------|-----------------------------|---------------------|---------------------|----------------|---|
| €→      | C' û                                        | Image: the style of the style of t |                                | 펳                        | ☆                         |                           |                             | l                   | N 🗊                 | ٢              |   |
| ×       | Aufgabe                                     |                                                                                                    |                                |                          | Ges                       | peicl                     | hert                        | En                  | stellen             | -              |   |
| Ê       | Titel<br>Classroom lernen                   |                                                                                                    | Für                            | lassro                   | iom f                     |                           | Alle Schüler/               |                     |                     |                |   |
| =       | Anleitung (optional)<br>Lies das Handout un | nd schau dirr die Videos an, wenn du lernen möchtest, wie du einen Kurs anlegen möchtest.                                                                                                    | Punkte<br>100                  |                          |                           |                           |                             |                     |                     |                |   |
|         | l Hinzufügen                                | + Erstellen                                                                                                    | Abgabetermin<br>Abgabetermin u |                          |                           |                           | d -uhrzeit                  |                     |                     | Ŧ              |   |
|         |                                             |                                                                                                    | l                              | 06.1<br>4<br>M           | 1.2020<br>No              | wemt<br>vi (              | <b>ber 20</b> 2<br>) F      | ×<br>80<br>8        | ▶<br>S<br>1         | *              |   |
|         |                                             |                                                                                                    |                                | 2<br>9<br>16<br>23<br>30 | 3<br>10 1<br>17 1<br>24 2 | 4 !<br>1 1<br>8 1<br>!5 2 | 5 6<br>2 13<br>9 20<br>6 27 | 7<br>14<br>21<br>28 | 8<br>15<br>22<br>29 |                |   |
| 0       | 0 <b>0 0</b>                                |                                                                                                    |                                |                          | A .                       | 0.00                      | 6 1                         | DEU                 | 20:1                | <sup>6</sup> r |   |

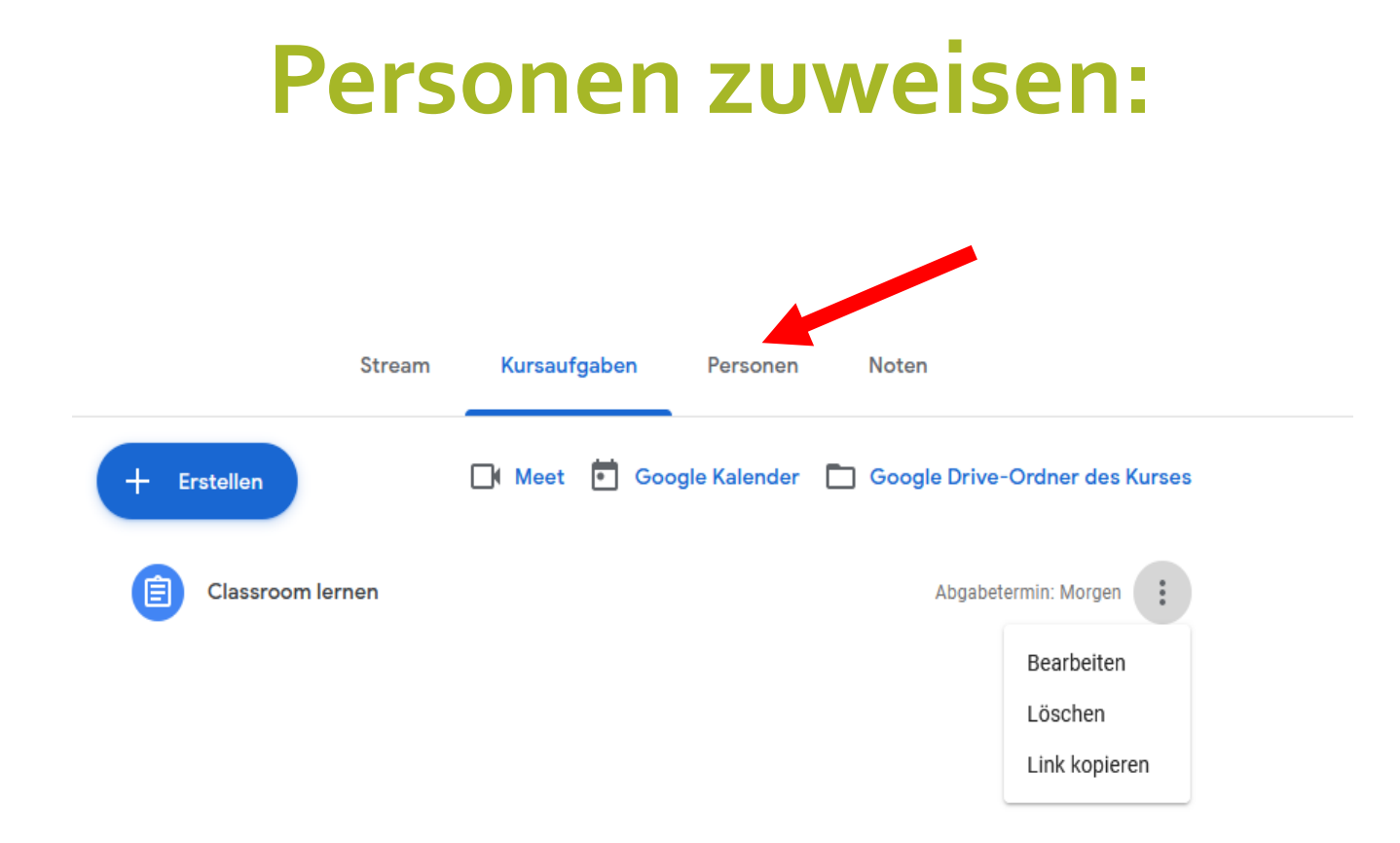

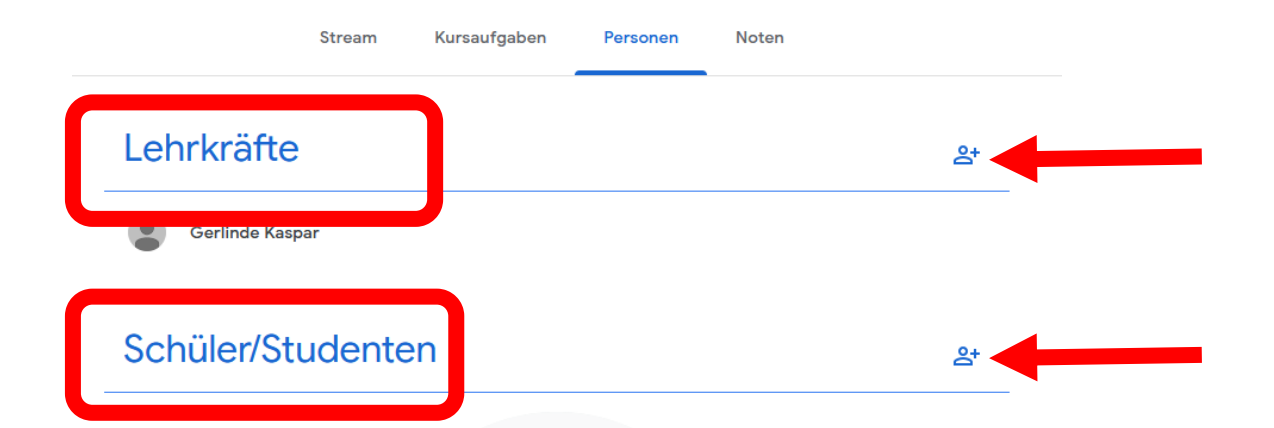

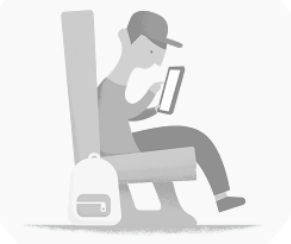

Schüler/Studenten zum Kurs einladen

Einladen

SchülerInnen einer ganzen Klasse <u>nicht</u> hier auswählen, sondern den Kurscode per Mail senden. → Mail und Kontakte

### Kontakte

- Im Verzeichnis befinden sich alle SchülerInnen und LehrerInnen.
- Gruppen/Klassen können in Labels zusammengefasst werden.

| 2 | 5         | <u> </u>            | ~ - | incipatio |
|---|-----------|---------------------|-----|-----------|
|   | =         | <b>C</b> Kontakte   |     | Q Su      |
|   | ╋         | Kontakt erstellen   |     | Name      |
|   | 0°        | Kontakte            |     |           |
|   | Ð         | Häufig kontaktiert  |     |           |
|   |           | Verzeichnis         |     | 9         |
|   | \$        | Zusammenfügen und k |     | 9         |
|   | ^         | Labels              |     |           |
|   | $\square$ | <b>3</b> a 1        | 2   |           |
|   |           | <b>3</b> b 1        | 5   | 9         |
|   |           | <b>3c</b> 1         | 2   | 9         |
|   | $\square$ | Lehrer LP           |     |           |
|   | +         | Label erstellen     |     |           |
|   |           |                     |     |           |

# Code an Gruppen/Klassen versenden:

# <section-header><section-header><section-header><section-header>

Einladungslink kopieren

Classroom für Lehrerinnen Handout

53

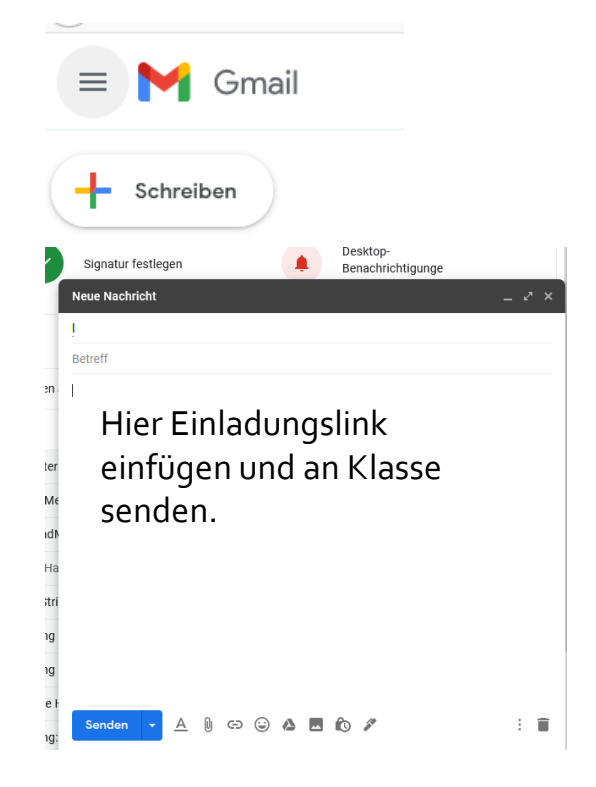

## **Arbeiten kontrollieren:**

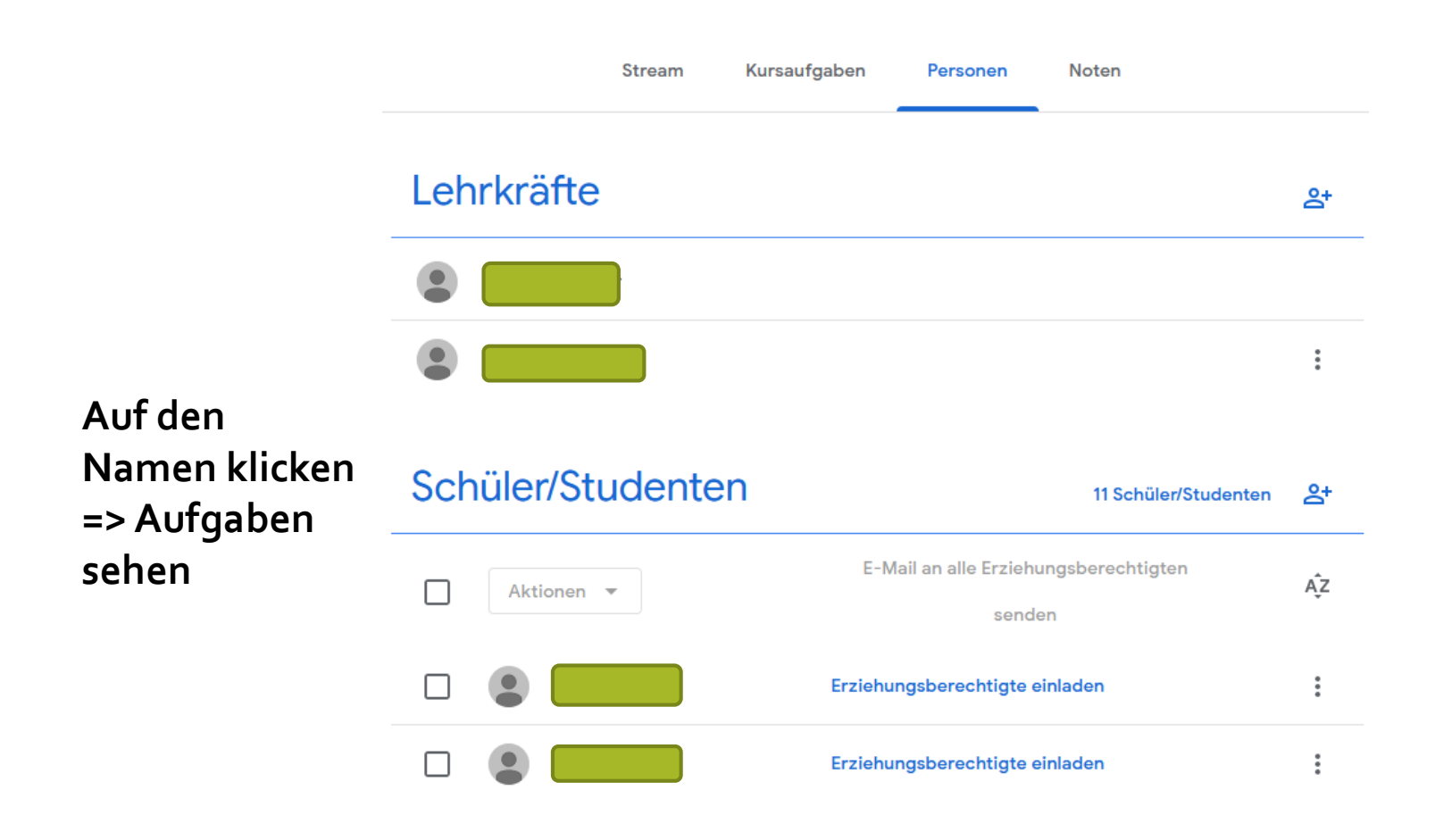

## Prüfen und Punkte vergeben:

E Classroom lernen 6.11.2020 Probearbeit

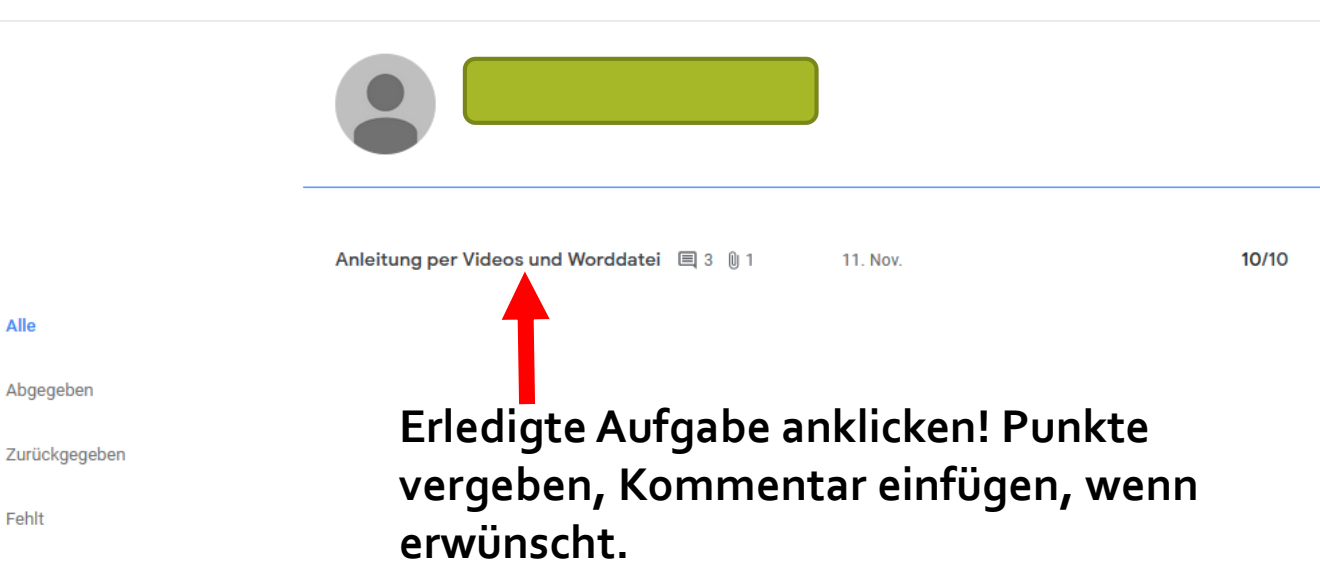

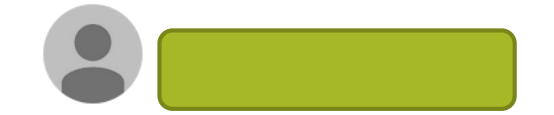

# Anleitung per Videos und Worddatei 🗐 3 🖗 1 11. Nov. 10/10

#### **Details anzeigen:** Man sieht alle SS,

- wer die Aufgaben angeschaut hat
- bereits abgegeben hat
- benotet ist

o1 Einstieg in Google Classroom für Lehrer/innen leicht gemacht

https://www.youtube.com/watch?v=YuzA839Xyel

G#7 Google Classroom: Kursleiter/Lehrer - Google Workspace

https://www.youtube.com/watch?v=YPe6b\_eySdA

G#7.1 Google Classroom: Kurse anlegen (z.B. Admin) -Google Workspace

https://www.youtube.com/watch?v=Qo6TDj4QKis

G#7.2 Google Classroom: Kurs einrichten

https://www.youtube.com/watch?v=Sg6QOaZP4P4

G#8 Google Classroom: Aufgaben erstellen (1) - Google Workspace

https://www.youtube.com/watch?v=YoQAtDVYyXI

G#9 Google Classroom: Aufgaben erstellen (2) - Google Workspace

https://www.youtube.com/watch?v=zZSjR2Q8cpo

G#10 Google Classroom: Aufgaben bearbeiten/beurteilen am Smartphone (Kursleiter) -Google Workspace

https://www.youtube.com/watch?v=DFnaDl37OqQ

G#11.1 Google Classroom: Quiz erstellen (2) - Google Workspace

https://www.youtube.com/watch?v=oucjkrbBOQq

G#12 Google Classroom: Quiz erstellen (Formeln einfügen) - Google Workspace

https://www.youtube.com/watch?v=6rdKg9mpXP8

G#16 Classroom: Lückentext als Quiz (automatisch) -Google Workspace

https://www.youtube.com/watch?v=Iyj656DIOws